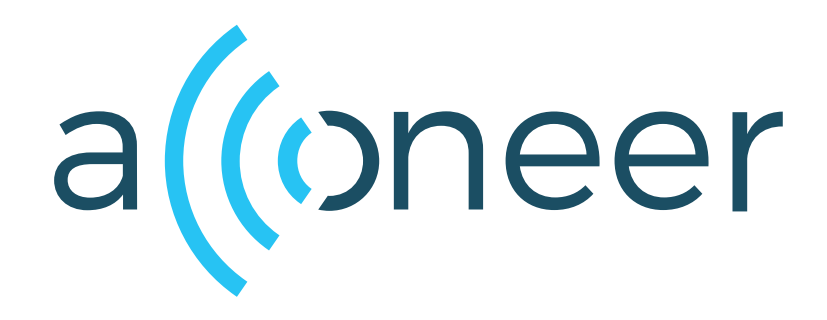

# Module Software Integration Guide

Module Software Integration Guide

User Guide

(())

Author: Acconeer AB

Version:v2.11.0

Acconeer AB March 8, 2022

# Contents

| 1 | Introduction                                                                                                    | 3                       |
|---|----------------------------------------------------------------------------------------------------|-------------------------|
| 2 | Package Overview         2.1       Package Contents         2.2       System Description         2.3       Memory Requirements                                                            | <b>3</b><br>3<br>3<br>3 |
| 3 | Setting Up Development environment         3.1       Install STM32Cube MCU Package         3.2       Install Compiler         3.3       Install Make         3.4       Build The Software | <b>3</b><br>3<br>4<br>4 |
| 4 | Run The Software                                                                                                    | 4                       |
| 5 | Disclaimer                                                                                                    | 5                       |

## 1 Introduction

This package contains the module software library and an example integration. The library can be used to integrate the module software in custom hardware designs by changing the porting layer.

This example uses the NUCLEO-L476RG development board connected to a SparkFun Pulsed Radar Breakout.

The electrical connections can be found in main.h or in the Integration using STM32CubeIDE.

## 2 Package Overview

#### 2.1 Package Contents

The package contains consists of the following folders

\_\_\_include \_\_\_lib \_\_\_LICENCES \_\_\_out \_\_\_rule \_\_\_source

The include folder contains:

- Header files for the module software library
- Header files for the porting layer for the RSS library
- Header file for an open source printf implementation
- Configuration files for the STM libraries and drivers

The rule folder contains rules used by the make system.

The source folder contains the source file for the example integration.

The lib folder contains the RSS and module software libraries.

#### 2.2 System Description

In order to run the module software an integration layer for the module software library and the radar library is provided with this example.

#### 2.3 Memory Requirements

Total flash requirement for this example is approximately 205 kB. The example uses about 16 kB of RAM (8 kB data/bss and 8 kB stack), the remaining of the total available RAM is used for the heap. The heap usage depends on the selected range and service or detector.

#### 3 Setting Up Development environment

This package is built using make and the arm gcc compiler. It also uses software package from STM. The instructions below assumes that Ubuntu 20.04 is used.

#### 3.1 Install STM32Cube MCU Package

This software uses v1.17 of the STM32Cube MCU Package for STM32L4 series and STM32L4 Plus series package which needs to be installed and the "STM32CUBE\_FW\_L4\_ROOT" environment variable must be set to the installation directory e.g.:

```
unzip en.stm32cubel4_v1-17-0.zip
export STM32CUBE_FW_L4_ROOT=$PWD/STM32Cube_FW_L4_V1.17.0
```

#### 3.2 Install Compiler

This software has been tested against the GCC ARM Embedded 9-2020-q2-update compiler which needs to be installed and the GNU\_INSTALL\_ROOT environment variable must be set to the installation directory e.g.:

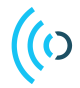

```
tar xjf gcc-arm-none-eabi-9-2020-q2-update-x86_64-linux.tar.bz2
export GNU_INSTALL_ROOT=$PWD/gcc-arm-none-eabi-9-2020-q2-update/bin/
```

# 3.3 Install Make

In order to build the "make" command must be installed, e.g.:

```
sudo apt-get update
sudp apt-get install make
```

## 3.4 Build The Software

The software can now be build using the "make" command, e.g.:

\$ make -j10

#### 4 Run The Software

This package uses OpenOCD to run the software:

sudo apt-get install openocd

After this the module software can be flashed with

make flash\_acc\_module\_server

And then started with:

make openocd\_run

# 5 Disclaimer

The information herein is believed to be correct as of the date issued. Acconeer AB ("Acconeer") will not be responsible for damages of any nature resulting from the use or reliance upon the information contained herein. Acconeer makes no warranties, expressed or implied, of merchantability or fitness for a particular purpose or course of performance or usage of trade. Therefore, it is the user's responsibility to thoroughly test the product in their particular application to determine its performance, efficacy and safety. Users should obtain the latest relevant information before placing orders.

Unless Acconeer has explicitly designated an individual Acconeer product as meeting the requirement of a particular industry standard, Acconeer is not responsible for any failure to meet such industry standard requirements.

Unless explicitly stated herein this document Acconeer has not performed any regulatory conformity test. It is the user's responsibility to assure that necessary regulatory conditions are met and approvals have been obtained when using the product. Regardless of whether the product has passed any conformity test, this document does not constitute any regulatory approval of the user's product or application using Acconeer's product.

Nothing contained herein is to be considered as permission or a recommendation to infringe any patent or any other intellectual property right. No license, express or implied, to any intellectual property right is granted by Acconeer herein.

Acconeer reserves the right to at any time correct, change, amend, enhance, modify, and improve this document and/or Acconeer products without notice.

This document supersedes and replaces all information supplied prior to the publication hereof.

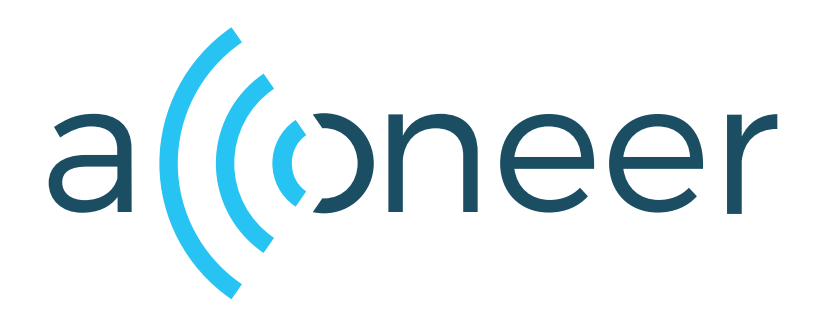